# **IOP760AM**

## Quick Start

May 2017, Version 1.2.0

Getting Started

Congratulations on your purchase of this outstanding product: IOP760AM. For wireless M2M (Machine-to-Machine) applications, this converter is absolutely the right choice. With built-in 802.11ac/n compliant single band or dual band Wi-Fi module, you just need to find out an available wireless network (or Access Point), and the Wi-Fi converter can simply connect to the wireless network and connect your field devices to the local management center.

## Contents List

| Items | Description                | Contents | Quantity               |
|-------|----------------------------|----------|------------------------|
| 1     | IOP760AM                   |          | 1pcs                   |
| 2     | 2.4G/5GHz Wi-Fi<br>Antenna |          | 2pcs                   |
| 3     | Power Adapter              |          | 1pcs                   |
|       | Category A plug type       | 10       | 1pcs in<br>IOP760AM    |
|       | Category E plug type       |          | 1pcs in<br>IOP760AM-EU |
| 4     | RJ45 Cable                 | Ŏ        | 1pcs                   |
| 5     | Console Cable              |          | 1pcs                   |
| 6     | CD                         |          | 1pcs                   |

| 8 | Mounting Kits | DIN Rail Kits 1pcs<br>Wall Mount Kits 2pcs<br>(3 screws for DIN Rail Kits<br>4 screws for Wall Mount Kits<br>1 cushion for the installation ) |
|---|---------------|----------------------------------------------------------------------------------------------------|
| 9 | Connector     | 2pcs                                                                                                    |

Hardware Configuration

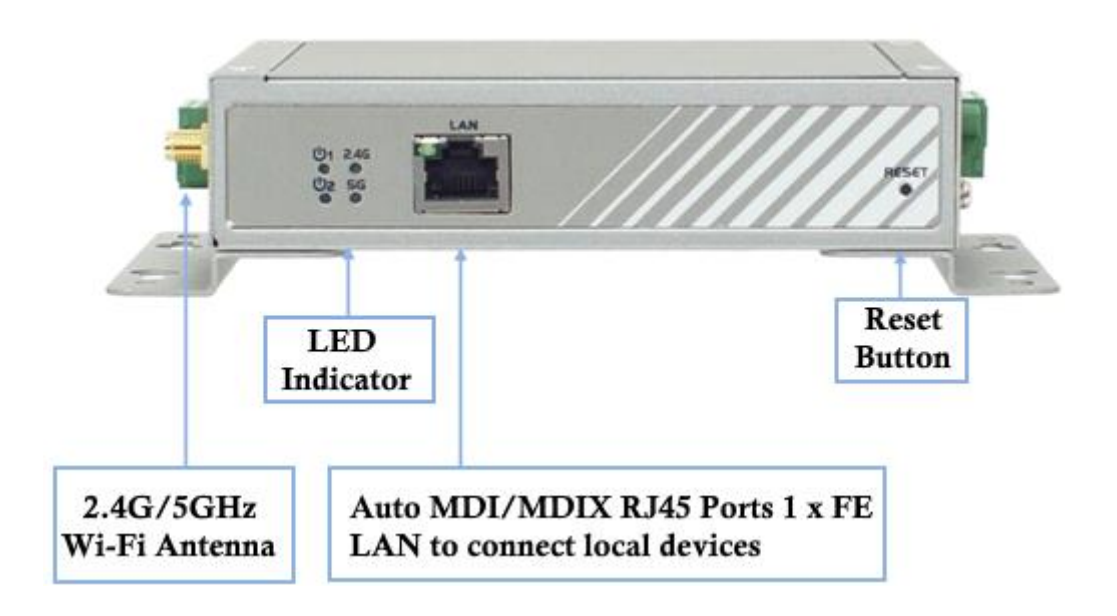

#### **%Reset Button**

The RESET button provides user with a quick and easy way to resort the default setting. Press the RESET button continuously for 6 seconds, and then release it. The device will restore to factory default settings.

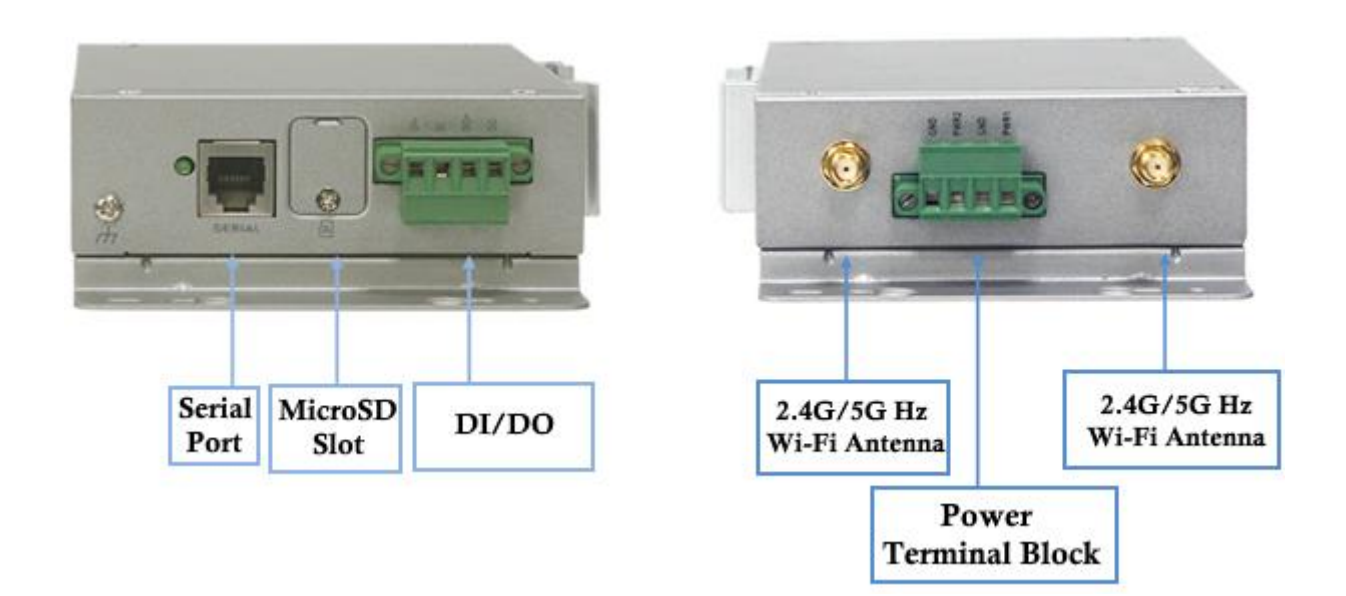

### Setup by Configuring WEB UI

- Step 1) You can browse the web UI to configure the device, and complete the settings of the application below.
- Step 2) Type in the IP Address (http://192.168.123.254)
- Step 3) When you see the login page, enter the password 'admin' and then click 'Login' button.
  \*The default LAN IP address of this gateway is 192.168.123.254. If you change it, you need to login by using the new IP address.
  \*It's strongly recommending you to change this login password from default value.
- Step 4) Set the operation band 2.4GHz or 5GHz. Please select the operation band from "Basic Network -> WAN&Uplink -> Physical Interface -> Edit -> Operation Band", and click the save button.
- Step 5) Set the operation mode. Please select the operation mode on "Basic Network -> WAN&Uplink -> Internet Setup-> Edit", and select the bridge mode ∘

Step 6) Scan the SSID of Wi-Fi AP, and it will show the SSID list.Step 7) All the settings can be loaded by the configuration file "IOPsettings\_v100" on the CD.

Update the new version FW or Patch for new functions from our website, <a href="http://m2m.icpdas.com/IOP760AM.html">http://m2m.icpdas.com/IOP760AM.html</a>